## How to Commit to "A" Meet

Swimmers must Select Attend or Decline for every "A" meet by Wednesday. To commit to "A" Meet:

- 1. Go to https://www.gomotionapp.com/team/recmcslpgg/page/home
- 2. Click Sign In and login to your account
- 3. Click on Events & Jobs Signup

| łome | Team Registration | Coaches      | Events | & Jobs Signup | Practice | & Events Schedu | ile |
|------|-------------------|--------------|--------|---------------|----------|-----------------|-----|
|      | Meet Results &    | Team Records | *      | Directions    | Photos   | Contact us      | С   |

## **Potomac Glen Gators**

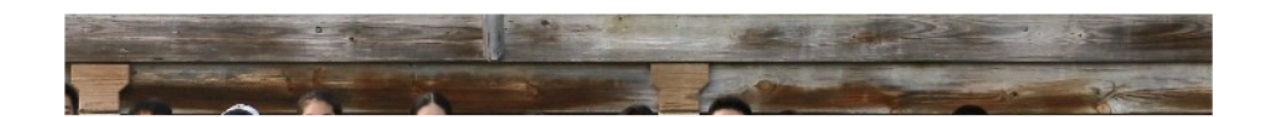

4. Click on "Edit/Comment" on the event selected

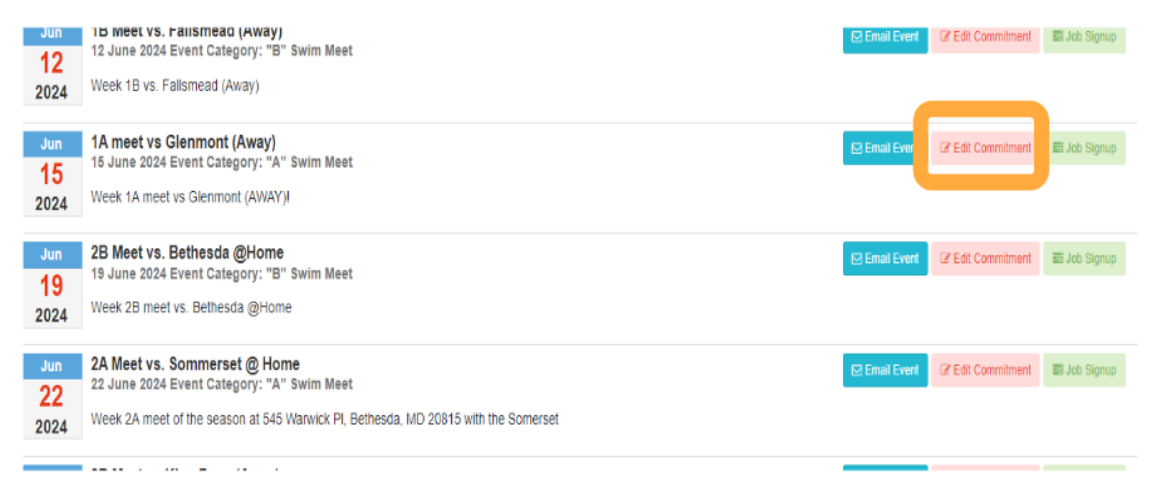

5. Click on "Member Name"

| 1A meet vs Glenmont (Away<br>Jun 15, 2024 (09:00 AM) - Jun 15, 2024 (12:0 | <b>y)</b><br>o PM)                                           |                    |
|---------------------------------------------------------------------------|--------------------------------------------------------------|--------------------|
| My Account:<br>Q Change Account (Admin Only)                              |                                                              | Registr<br>06/12/2 |
| Meet Name:<br>Week 1A 2024                                                | Location:<br>12621 Dalewood Dr, Wheaton, MD 20902            | Course<br>SO       |
| Start Date:<br>06/15/2024                                                 | End Date:<br>06/15/2024                                      | Age Up<br>06/01/2  |
| Enforce entry based on [Qualify Time                                      | s]: No                                                       | Re                 |
| Event Declaration Setting: Commit by                                      | y Session » <u>Edit</u>                                      |                    |
| Allow Course Conversion for Relays:                                       | No                                                           |                    |
| If Athlete qualifies for non-conforming                                   | course, default [Entry Time] to the mini. [Qualify Time]: No |                    |
| View/Edit All Meet Events                                                 | Go Back to Event Home Page                                   |                    |
| Click on Member Name to declar                                            | e for this Event:                                            |                    |
| Member Name                                                               | Member Commitment                                            |                    |
| *Active                                                                   | Undeclared                                                   |                    |
| *Active                                                                   | O Undeclared                                                 |                    |

## 6. Select Yes or No from the dropdown

| 1A meet vs Glenmont (Away) (Jun                                                                                                    | 15, 2024 (06:00 AM) - Jun 15, 2024 (09:00 AM)) |
|----------------------------------------------------------------------------------------------------|------------------------------------------------|
| Member Athlete:                                                                                                    |                                                |
| *Signup Record<br>SELECT<br>Yes, please signed in a point of this event<br>No, thanks, [ ] will NOT attend this event<br>Please limit the size of the notes to no more than | 256 characters.                                |

7. Click on "Day1/Session1"

| *Signup Record<br>Yes, please sign up for this event                    |                                                   |                            |
|-------------------------------------------------------------------------|---------------------------------------------------|----------------------------|
| Meet Name:<br>Week 1A 2024                                              | Location:<br>12621 Dalewood Dr, Wheaton, MD 20902 | Course:<br>SO              |
| Start Date:<br>06/15/2024                                               | End Date:<br>06/15/2024                           | Age Up Date:<br>06/01/2024 |
| Enforce entry based on [Qualify Times]: No                              | Restrict entry [Best Time] to same [Mee           |                            |
| Event Declaration Setting: Commit by Session                            |                                                   |                            |
| Allow Course Conversion for Relays: No                                  |                                                   |                            |
| If Athlete qualifies for non-conforming course, default [Entry Time] to | o the mini. [Qualify Time]: No                    |                            |
| Please select the Days/                                                 | uld like to attend below:                         |                            |
| Z Day 1/Session 1                                                       |                                                   |                            |
| ntes:                                                                   |                                                   |                            |
| Please limit the size of the notes to no more than 256 characters.      | <i>k</i>                                          |                            |

8. Click "Save Changes"